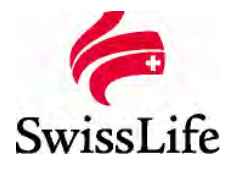

# Swiss Life vous simplifie la gestion de vos contrats collectifs *La déclaration sociale nominative (DSN)*

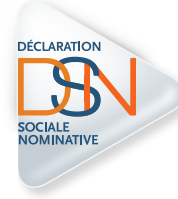

#### La fiche de paramétrage : comment l'obtenir ?

La fiche de paramétrage est le document normalisé qui contient les éléments nécessaires au paramétrage de votre logiciel de paie (le code organisme du destinataire, les références des contrats). Swiss Life a mis à votre disposition la ou les fiches de paramétrage vous concernant (une fiche par Siret, donc par établissement, regroupant tous les contrats gérés par Swiss Life). Une fois le logiciel de paie paramétré, votre prochain envoi DSN permettra la transmission automatique des données retraite et santé – prévoyance à Swiss Life. Toutes les entreprises doivent récupérer leur fiche de paramétrage depuis leur portail dédié : net-entreprises.fr ou msa.fr Vous pouvez retrouver des guides et des tutos pour vous accompagner dans vos démarches sur https://formation-net-entreprises.fr/le-tableau-de-bord-dsn/

#### Étape n°1 – Se connecter sur net-entreprises http://www.net-entreprises.fr/

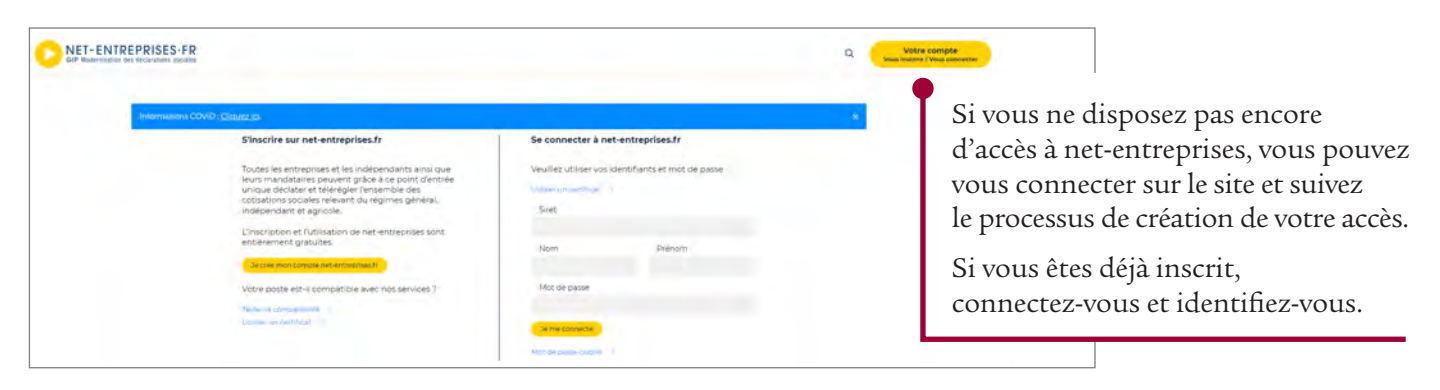

# Étape n°2 – Accéder à la déclaration

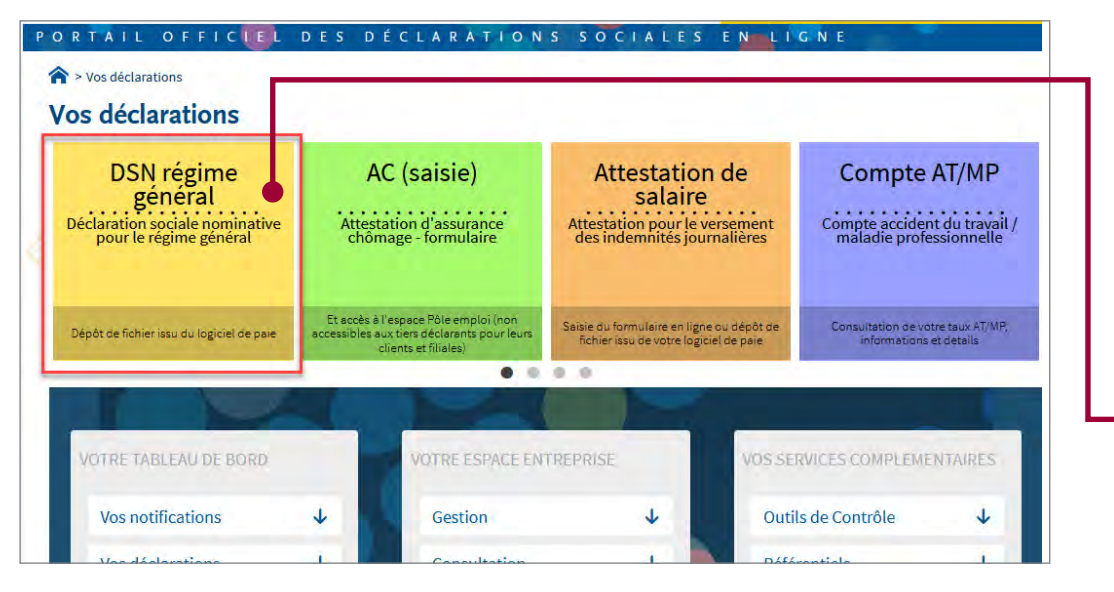

Cliquez sur le lien de la rubrique Déclaration sociale nominative pour le régime général.

Vous accédez alors à votre tableau de bord des échanges.

# Étape n°3 – Accéder aux fiches de paramétrage

| Tableau de bord, Alde, Base d                                                                                                    |                                               |                                                                                                    |                                                                                                    |                                                                                                    |                                                                                         |
|----------------------------------------------------------------------------------------------------|-----------------------------------------------|----------------------------------------------------------------------------------------------------|----------------------------------------------------------------------------------------------------|----------------------------------------------------------------------------------------------------|-----------------------------------------------------------------------------------------|
| DSN ) ( DEC                                                                                                    | LARATION                                      | SOCIALE NOMINATIVE                                                                                                    | TABLEAU DE BORD                                                                                                    |                                                                                                    |                                                                                         |
| TABLEAU ILE BORD                                                                                                    | SOR                                           | TIE DE LA DSN                                                                                                    |                                                                                                    | and the second second se |                                                                                         |
| O Vous êtes inscrit                                                                                                    |                                               |                                                                                                    |                                                                                                    |                                                                                                    |                                                                                         |
|                                                                                                    |                                               | Le tableau de pôr<br>des comptes rend<br>au dépôt d'une<br>d'événement. Il<br>chaque dépôt rés                                                                                                    | rd vous permet de consulter l'ens<br>us méticas et retours d'information<br>DSN mensuelle ou d'un signal<br>sit donc important de le consulter :<br>lisé.                                                                                                    | iemble<br>soulte<br>ement<br>suite à                                                                                                    |                                                                                         |
| Historique des échanges                                                                                                    | tés pour les 30                               | deniere inure                                                                                                    | + Afficher tout ou sélectio                                                                                                    | onner 🝸                                                                                                    |                                                                                         |
| Date et heure de dégôt                                                                                                    | Type d'envoi                                  | Nom du fichier                                                                                                    | Etat de prise en compt                                                                                                    |                                                                                                    |                                                                                         |
| 01/04/2019 à 15:20                                                                                                    | Réel                                          | dsnXgipXmarsX2019XREELLE.txt                                                                                                    | Fichier contrôlé conforme                                                                                                    | 9                                                                                                    |                                                                                         |
| 01/04/2019 à 13:09                                                                                                    | Test                                          | dsnXgipXmarsX2019XREELLE.txt                                                                                                    | Fichier contrôlé conforme                                                                                                    | 90                                                                                                    |                                                                                         |
|                                                                                                    |                                               |                                                                                                    |                                                                                                    |                                                                                                    |                                                                                         |
| • Récepitulatif                                                                                                    |                                               |                                                                                                    | + Afficher tout ou sélectio                                                                                                    | onner 😨                                                                                                    |                                                                                         |
| • Récepitulatif<br>• DSN mensuelles •                                                                                                    | Signalements                                  | d'événements                                                                                                    | + Afficher tout ou sélectio                                                                                                    | onner ?                                                                                                    |                                                                                         |
| Récopitulatif     DSN mensuelles                                                                                                    | Signalements                                  | d'événements<br>1                                                                                                    | + Afficher tout ou sélectic<br>'échéance au 🜒 05 Mai 2i                                                                                                    | onner 🔹                                                                                                    |                                                                                         |
| Récopitulatif     DSN mensuelles     Déclarations non transmises Déclarations rejetées                                                                                                    | Signalements                                  | d'événements<br>1                                                                                                    | + Afficher tout ou sélectic<br>'échéance au O 05 Mai 20                                                                                                    | onner 🕈                                                                                                    |                                                                                         |
| Récapitulatif      DSN mensuelles      Déclarations non transmises  Déclarations rejetées  Déclarations conformes                                                                                                    | Signálements                                  | pour l<br>d'événements                                                                                                    | + Afficher tout ou sélectic<br>'échéance au O 05 Mai 20                                                                                                    | onner <b>?</b><br>019 <b>Q</b>                                                                                                    | Surle                                                                                   |
| Récapitulatif      DSN mensuelles     Déclarations non transmises     Déclarations rejetées     Déclarations conformes     Dépôt d'un nouveau fichie                                                                                                    | Signalements                                  | pour l<br>d'événements                                                                                                    | + Afficher tout ou sélectic<br>'échéance au <b>O</b> 05 Mai 2/                                                                                                    | 019 <b>Q</b>                                                                                                    | Sur le                                                                                  |
| Récepitulatif      DSN mensuelles     Déclarations non transmises     Déclarations conformes     Déclarations conformes     Dépôt d'un nouveau fichile     Cliques sur "Parcourir" pour s                                                                                                    | Signalements<br>P<br>s<br>électionner le fict | d'événements pour l<br>1                                                                                                    | + Afficher tout ou sélectic<br>échéance au • 0 05 Mai 2/                                                                                                    | onner 🕈<br>019 💽                                                                                                    | Sur le<br>clique                                                                        |
| Récapitulatif     DSN mensuelles     Déclarations non transmises     Déclarations contrainsmises     Déclarations conformes     Dépôt d'un nouveau (fichic     Cliques sur "Parcourir" pour s     Recourir     Aucun froite sé                                                                                                    | Signalements                                  | pour l<br>d'événements<br>1                                                                                                    | + Afficher tout ou sélectic<br>'échéance au • 05 Mai 2/                                                                                                    | onner 🕈<br>019 💽                                                                                                    | Sur le<br>clique                                                                        |
| Récapitulatif     DSN mensuelles     DSN mensuelles     Déclarations non transmises Déclarations conformes     Dépôt d'un nouveau fichie     Cliques sur "Parcourir" pour s     Recours     Ausun fichier sé     ansigne fil arone préasesur     informations relatives au     ansigne fil arone préasesur                                                                                                    | Signalements                                  | d'événements                                                                                                    | Afficher tout ou sélectio     'échéance au      OS Mai 20     OS Mai 20     ats autorisés en cliquant igi.     rentificats) seront transmises à l'é rerase, c'est-à-dire pour un déptie a     à un changement, vou dayes a                                                                                                    | onner T                                                                                                    | Sur le<br>clique<br>compl<br>accéde                                                     |
| Récapitulatif     DSN mensuelles     DSN mensuelles     Déclarations non transmises Déclarations contraismises Déclarations contraismises Déclarations contraismises Déclarations contraisment Déclarations contraisment Déclarations contraisment Percourie Accun fortier sé Les informations reablyes as univento: martine gravat@ renseignes la zone d-descus informations relatives à votre                                                                                                    | Signalements                                  | pour l<br>d'événements<br>1<br>0<br>0<br>0<br>0<br>0<br>0<br>0<br>0<br>0<br>0<br>0<br>0<br>0<br>0<br>0<br>0<br>0<br>0                                                                                                    | Afficher tout ou sélectio     'échéance au      OS Mai 20     OS Mai 20     ats autorisés en cliquant je.     ats autorisés en cliquant je.     arctificatus) ascent targenises à 11     arctificatus) ascent targenises à 12     ats autorisés en cliquant yours devez m                                                                                                    | onner ?<br>019 O<br>Q<br>Marsse mail<br>récis,<br>redifier les                                                                                                    | Sur le<br>clique<br>compl<br>accéde                                                     |
| Récapitulatif     DSN mensuelles     DSN mensuelles     Déclarations non transmises Déclarations conformes Déclarations conformes Déclarations Déclarations conformes Déclarations conformes Déclarations Déclarations conformes Déclarations Déclarati | Signalements                                  | pour l<br>d'événements<br>1<br>0<br>0<br>nier à transmettre. Vérifiez les form<br>amissiones (bilans: comptes rendus,<br>or modifier la sinexes mail aui                                                                                                    | Afficher tout au sélectio     'échéance au      OS Mai 2      OS Mai 2      ats autorisés en cliquant (g.      certificats) seront transmisse à l'a  rerase, c'est-à-dire pour un ólépit p      a un changement, vous devez m                                                                                                    | onner T                                                                                                    | Sur le<br>clique<br>compl<br>accéde<br>Vous a                                           |
| Récapitulatif     DSN mensuelles     DSN mensuelles     Déclarations non transmises Déclarations conformes      Dépôt d'un nouveau fichie     Cliques sur "Parcourir" pour s     Incommittee au surventes : martine graved     Les informations relatives au surventes : martine graved     Incommittee au surventes : martine graved     Incommittee : martine graved     Incommittee : martine graved     Incommittee : martine graved     Incommittee : martine graved     Incommittee : martine graved     Incommittee : martine graved     Incommittee : martine graved     Incommittee : martine graved     Incommittee : martine : martine graved     Incommittee : martine : martine graved     Incommittee : martine : martine : martine graved     Incommittee : martine : martine : martine : martee     Incommittee : martine : martee : martine : martee : marte | Signalements                                  | pour l<br>d'événements<br>1<br>0<br>0<br>1<br>1<br>1<br>1<br>1<br>1<br>1<br>1<br>1<br>1<br>1<br>1<br>1<br>1<br>1<br>1                                                                                                    | Afficher tout ou sélection     'échéance au      OS Mai 20     OS Mai 20     os de la construction     als autorisés en cliquant (g).     certificats) seront transmises à l'o     resse, c'est-à-dire pour un dépôt p     transmises à un changement. Vous devez m                                                                                                    | onner 🐮                                                                                                    | Sur le<br>clique<br>comp<br>accéde<br>Vous<br>de pai                                    |
| Récapitulatif     DSN mensuelles     DSN mensuelles     Déclarations non transmisse. Déclarations rojetées Déclarations conformes      Déclarations rejetées Déclarations rejetées Déclarations rejetées     Les informations rejetées     Les informations rejetées a votre     Immations rejetées a votre     Cliques sur le bouton "Envoy      Services complémentaires                                                                                                    | Signalements                                  | pour l<br>d'événements<br>1<br>0<br>0<br>0<br>0<br>0<br>0<br>0<br>0<br>0<br>0<br>0<br>0<br>0<br>0<br>0<br>0<br>0<br>0                                                                                                    | Afficher tout ou sélectio     'échéance au      OS Mai 2i     OS Mai 2i     ostatut     ats autorisés en cliquent joj,     ats autorisés en cliquent joj,     ostificata) seront transmises à l'é     resse, c'est-à-dire pour un dépôt p     te à un changement, vous devez m                                                                                                    | offner C                                                                                                    | Sur le<br>clique<br>comp<br>accéde<br>Vous a<br>de par<br>les ors                       |
| Récapitulatif     DSN mensuelles     DSN mensuelles     Déclarations non transmisse Déclarations contransmisse Déclarations contrations Déclarations Déclarations contrations Décl | Signalements                                  | pour l<br>d'événements<br>1<br>0<br>0<br>0<br>Nier à transmettre. Vérifiez les form<br>smissions (bilens, compés rendus,<br>renddier transmettre. Vérifiez les form<br>transmettre. Vérifiez les form<br>smissions (bilens, compés rendus,<br>renduites transmettre. Vérifiez les form<br>transmettre. Vérifiez les form<br>tr | Afficher tout ou sélectic     'échéance au      OS Mai 2i     OS Mai 2i     ats autorisés en cliquant igi.     ats autorisés en cliquant igi.     certificate) secrit mannines à l'i     certificate) secrit mannines à l'u     certificate) secrit mannines à l'u     certificate) secrit mannines à l'u                                                                                                    | offneer                                                                                                    | Sur le<br>clique<br>comp<br>accéde<br>Vous<br>de par<br>les ors<br>(instit              |
| Récapitulatif     DSN mensuelles     DSN mensuelles     Déclarations non transmisse Déclarations conformes Déclarations conformes Dé | Signalements                                  | pour l<br>d'événements<br>1<br>0<br>0<br>0<br>0<br>0<br>0<br>0<br>0<br>0<br>0<br>0<br>0<br>0<br>0<br>0<br>0<br>0<br>0                                                                                                    | Afficher tout ou sélection     'échéance au      OS Mai 20     OS Mai 20     os de la selection     ats autorisés en cliquant (gl.     certificata) seront transmisses à l'é resse, c'est-à-dire pour un dépôte p     a un changement, vous devez m  de Protection Sociale via les liene s                                                                                                    | onner T                                                                                                    | Sur le<br>clique<br>comp<br>accéde<br>Vous a<br>de par<br>les org<br>(instit            |
| Récapitulatif     DSN mensuelles     DSN mensuelles     Déclarations non transmises Déclarations conformes Déclarations conformes Déclarations Déclarations D | Signalements                                  | pour l<br>d'événements<br>1<br>0<br>0<br>1<br>1<br>1<br>1<br>1<br>1<br>1<br>1<br>1<br>1<br>1<br>1<br>1<br>1<br>1<br>1                                                                                                    | Afficher tout ou sélection     'échéance au      OS Mai 20     OS Mai 20     os de la servit en cliquant gel     ats autorisés en cliquant gel     ats autorisés en cliquan | onner T                                                                                                    | Sur le<br>clique<br>compl<br>accéde<br>Vous a<br>de par<br>les org<br>(instit<br>sociét |

Sur le tableau de bord de vos échanges, cliquez sur le lien « organismes complémentaires : accéder aux fiches de paramétrage ».

Vous accédez alors à la liste des fiches de paramétrage disponibles pour les organismes complémentaires (institutions de prévoyance, mutuelles, sociétés d'assurances).

#### Étape n°4 – Retrouver les fiches de paramétrage des contrats Swiss Life

|                                                                                               |                                                                                                    |                                                                                     | ACTOR OF A                                                      | 2.2                                                                                         |                                     |                                  |                |
|-----------------------------------------------------------------------------------------------|----------------------------------------------------------------------------------------------------|-------------------------------------------------------------------------------------|-----------------------------------------------------------------|---------------------------------------------------------------------------------------------|-------------------------------------|----------------------------------|----------------|
| DSI                                                                                           | DECLARATION S                                                                                                    | OCIALE NOMINA                                                                       | FPO                                                             | 0C                                                                                          |                                     |                                  |                |
|                                                                                               |                                                                                                    |                                                                                     |                                                                 |                                                                                             |                                     |                                  |                |
| Vous êtes i                                                                                   | nscrit                                                                                                    |                                                                                     |                                                                 |                                                                                             |                                     |                                  |                |
|                                                                                               |                                                                                                    |                                                                                     |                                                                 |                                                                                             |                                     |                                  |                |
| and a                                                                                         |                                                                                                    |                                                                                     |                                                                 |                                                                                             |                                     |                                  |                |
| Nº Siret :                                                                                    |                                                                                                    |                                                                                     |                                                                 |                                                                                             |                                     |                                  |                |
| Fiches de p                                                                                   | aramétrage des organismes cor                                                                                                    | nplémentaires                                                                       | En savoir + 🛌 🛵                                                 |                                                                                             |                                     |                                  |                |
| Institutions                                                                                  | de prévoyance, Mutuelles, Socié                                                                                                    | tés d'Assurance                                                                     | 100                                                             |                                                                                             |                                     |                                  |                |
| iste des fiche:                                                                               | s de paramétrage disponibles                                                                                                    |                                                                                     |                                                                 |                                                                                             |                                     |                                  |                |
|                                                                                               | SIREN · et/ou par cor                                                                                                    | e organisme :                                                                       |                                                                 | F                                                                                           | Recherc                             | her                              |                |
| cherche par                                                                                   | Sinciv: eyou par cou                                                                                                    | ie organisme i                                                                      |                                                                 |                                                                                             |                                     |                                  |                |
| cherche par                                                                                   | ent aux courriels de notification F                                                                                                    | POC                                                                                 |                                                                 |                                                                                             |                                     |                                  |                |
| cherche par<br>Ø Abonnem<br>iers Déclarai                                                     | ient aux courriels de notification F<br>nts : ATTENTION, pour voir les fich                                                                                                    | POC<br>les de paramétrage OC                                                        | de vos entreprises                                              | déclarées, vous                                                                             | s deve                              | z au                             |                |
| cherche par<br>Abonnen<br>iers Déclarai<br>réalable avo<br>éclaré » poi                       | ent aux courriels de notification F<br>nts : ATTENTION, pour voir les fich<br>ir déposé au moins une DSN (tes<br>reference d'allor                                                            | POC<br>es de paramétrage OC<br>t ou réelle, normale ou i                            | de vos entreprises<br>néant) afin d'initiali                    | déclarées, vous                                                                             | s deve<br>déclai                    | z au<br>rant –                   |                |
| cherche par<br>Chornem<br>iers Déclaran<br>réalable avo<br>éclaré » pou                       | entert aux courriels de notification F<br>nts : ATTENTION, pour voir les fich<br>ir déposé au moins une DSN (tes<br>ir chacune d'elles                                                        | POC<br>les de paramétrage OC<br>t ou réelle, normale ou i                           | de vos entreprises<br>néant) afin d'initiali                    | déclarées, vous<br>iser la relation «                                                       | s deve<br>déclai                    | z au<br>rant –                   | uáar i         |
| Abonnem<br>Abonnem<br>réalable avo<br>éclaré » pou                                            | entert aux courriels de notification F<br>nts : ATTENTION, pour voir les fich<br>ir déposé au moins une DSN (tes<br>ir chacune d'elles                                                        | POC<br>les de paramétrage OC<br>t ou réelle, normale ou i                           | de vos entreprises<br>néant) afin d'initiali                    | déclarées, vous<br>ser la relation «<br>Nombre total<br>Date de                             | s deve<br>déclai<br>de fiche        | z au<br>rant –<br>es trou        | vées :         |
| herche par<br>Abonnen<br>rés Déclarai<br>réalable avo<br>éclaré » pou<br>SIREN                | entert - ecolo par con<br>nent aux courriels de notification F<br>nts : ATTENTION, pour voir les fich<br>ir déposé au moins une DSN (tes<br>ir chacune d'elles<br>Raison Sociale              | POC<br>es de paramétrage OC<br>t ou réelle, normale ou r<br>Nic / Ensemble          | de vos entreprises<br>néant) afin d'initiali<br>Organisme       | i déclarées, vous<br>iser la relation «<br>Nombre total d<br>Date de<br>création            | s deve<br>déclar<br>de fiche<br>XML | z au<br>rant –<br>es trou<br>PDF | vées :<br>Id 🕀 |
| cherche par<br>Abonnen<br>iers Déclarai<br>réalable avo<br>éclaré » pou<br>SIREN<br>999000813 | enter : erood par coo<br>nent aux courriels de notification F<br>nts : ATTENTION, pour voir les fich<br>ir déposé au moins une DSN (tes<br>ir chacune d'elles<br>Raison Sociale<br>FPA FLUX W | POC<br>es de paramétrage OC<br>t ou réelle, normale ou r<br>Nic / Ensemble<br>00017 | de vos entreprises<br>téant) afin d'initiali<br>Organisme<br>D: | A déclarées, vous<br>ser la relation «<br>Nombre total<br>Date de<br>création<br>22/03/2017 | s deve<br>déclar<br>de fiche<br>XML | z au<br>rant –<br>es trou<br>PDF | vée.<br>Id     |

Dans la liste des fiches de paramétrage, vous pouvez rechercher par numéro de Siren, ou plus rapidement par code organisme, la fiche que vous souhaitez.

Le code organisme de Swiss Life est **ASWI01** 

Les fiches de paramétrage sont automatiquement mises à jour lors d'évolutions contractuelles (numéro de contrat, numéro de Siren / Siret, nouveau contrat, taux, options...), et ce dans un délai de 8 jours maximum après la saisie par nos services de gestion.

#### Deux formats possibles

La fiche de paramétrage au format XML a pour vocation à être intégrée automatiquement dans le logiciel de paie et d'éviter une saisie manuelle des données de paramétrage.

En l'absence du dispositif technique permettant d'intégrer automatiquement la fiche de paramétrage au format XML, vous pouvez télécharger la fiche au format PDF pour paramétrer manuellement votre logiciel de paie.

### Étape n°5 – Accéder à la fiche de paramétrage

| La solution globa                                        | ITREPRISES-FR                                                                                 |                                                |                                                                                                    |                                                               |                  |                            | E        |                                                                       |
|----------------------------------------------------------|-----------------------------------------------------------------------------------------------|------------------------------------------------|----------------------------------------------------------------------------------------------------|---------------------------------------------------------------|------------------|----------------------------|----------|-----------------------------------------------------------------------|
| DSM<br>• Vous êtes in                                    | DECLARATION SC                                                                                | DCIALE NOMINA                                  | TIVE FPC                                                                                                    | 00                                                            |                  |                            |          | Vous pouvez vous abonner<br>aux courriels de notification             |
| N° Siret :<br>• Fiches de p                              | aramétrage des organismes com                                                                 | plémentaires                                   | En savoir + 🕨 📐                                                                                                    |                                                               |                  |                            | q        | d'une nouvelle fiche de<br>paramétrage, en cochant<br>cette option.   |
| Institutions<br>Liste des fiches Recherche par : Abonnem | de prévoyance, Mutuelles, Société<br>: de paramétrage disponibles<br>SIREN : et/ou par code   | és d'Assurance<br>e organisme :                | - Poor - Poor - | R                                                             | echerc           | her                        |          | Pour accéder à une des fiches                                         |
| Tiers Déclarar<br>préalable avo<br>déclaré » pou         | its : ATTENTION, pour voir les fiche<br>ir déposé au moins une DSN (test<br>r chacune d'elles | s de paramétrage OC<br>ou réelle, normale ou r | de vos entreprises<br>néant) afin d'initiali                                                                                                    | déclarées, vous<br>ser la relation «<br><i>Nombre total d</i> | s deve<br>déclai | ez au<br>rant –<br>es trou | vées : 5 | Un message apparaît<br>pour vous demander<br>si vous soubaitez ouvrir |
| SIREN 999000813                                          | Raison Sociale                                                                                | Nic / Ensemble                                 | Organisme<br>D                                                                                                    | création                                                      | XML              | PDF                        | Id       | ou enregistrer la fiche.                                              |
| 999000003                                                | Test FPOC DG avec NIC                                                                         | 00015                                          | D:                                                                                                    | 17/06/2016                                                    | 0                | 0                          |          |                                                                       |

# Étape n°6 – Afficher la fiche de paramétrage et l'enregistrer ou l'imprimer

| LSN                                                             | Vo                                                                                                    | os contrats                                                | FICH                                                                                      | E DE PA                                   | RAME                              | TRAGE<br>santê, prê                                                                  | DSN<br>voyance, r                                           | etraite sup                                                  | piémentaire                                                                                                    |
|-----------------------------------------------------------------|----------------------------------------------------------------------------------------------------|------------------------------------------------------------|-------------------------------------------------------------------------------------------|-------------------------------------------|-----------------------------------|--------------------------------------------------------------------------------------|-------------------------------------------------------------|--------------------------------------------------------------|----------------------------------------------------------------------------------------------------|
| Identificati<br>Raison soci<br>SIREN 999                        | on de l'entrepris<br>ale : ENTREP<br>000128                                                                  | RISE ASSU                                                  | REE                                                                                       |                                           | Org<br>pou<br>Non<br>Emu<br>Télé  | rganisme et c<br>anisme émet<br>r le compte d<br>n du gestionn<br>all :<br>iptione : | eur : D1010<br>a : A1010<br>aire : Servic<br>dan@<br>06.06. | 01 DELEGAT<br>01 ASSURAN<br>e DSN<br>mon-delegat<br>06.06.06 | TAIRE GESTION<br>ICE FICTIVE A 10101<br>aire fr                                                                             |
| Fiche                                                           | eremètrage est ap<br>de paramètrag                                                                           | plicable dés re<br>pe<br>2016092                           | sception<br>8SL15                                                                         | Fiche én:                                 | nise le ; 06/1                    | 2/2017 á 18.                                                                         | 10.10                                                       |                                                              |                                                                                                    |
| iste des con                                                    | trats souscrits p                                                                                            | par votre ent                                              | treprise / établissement                                                                  | ÷.                                        |                                   |                                                                                      |                                                             |                                                              |                                                                                                    |
| iste des con<br>otisations in<br>Début et<br>fin de<br>validité | trate souscrite p<br>dividuelles ;<br>Code<br>organisme (<br>s71.526.16.00                                   | Code<br>délégataire                                        | reprise / établissement<br>Référence contrat                                              | Code<br>option                            | Code<br>population                | Périodicité<br>palement                                                              | Type de<br>base ou<br>forfait<br>\$21.000 (500)             | Montant<br>et / ou<br>Taux                                   | Désignation (Ilbellés assiette /<br>contrat / option / population)                                                          |
| ste des con<br>otisations in<br>Début et<br>fin de<br>validité  | trats souscrits ;<br>dividuelles ;<br>Code<br>organisme ;<br>571 (2015) 16 (00<br>571 (2002) 3001<br>A 10101 | Code<br>délégataire<br>stransission<br>processor<br>Diotot | Référence contrat<br>soi con is det<br>soi con is det<br>soi con is det<br>soi con is det | Code<br>option<br>S21 528 75622           | Code<br>population<br>satisacions | Periodicité<br>paiement<br>Trimestriel                                               | Type de<br>base ou<br>forfait<br>S71-000 mon<br>11          | Montant<br>et / ou<br>Taux<br>2.5000 %                       | Désignation (Ilbellès assiette /<br>contrat / option / population)<br>Tranha A                                              |
| Début et<br>fin de<br>validité<br>01/092014                     | trate souscrite p<br>dividuelles :<br>Code<br>organisme o<br>S7 (200 16 80<br>S7 (200 20 001<br>4 (1010)     | Code<br>délégataire<br>stranscom<br>Di0101<br>Di0101       | Référence contrat<br>S21 000 14 001<br>S21 000 14 001<br>C12345<br>C12345                 | Code<br>option<br>so car how<br>so on non | Code<br>population<br>striantants | Périodicité<br>paiement<br>Trinestriel<br>Trinestriel                                | Type de<br>base ou<br>forfait<br>stitum remi<br>11<br>13    | Montant<br>et / ou<br>Taux<br>2.5000 %<br>1.5000 %           | Désignation (Ilbellés assiette /<br>contrat / option / population)<br>Tranabe A.<br>Contrat stritt mon cables<br>Tranabe B. |

Vous retrouvez alors les informations nécessaires au paramétrage de votre système de paie :

- code organisme
- contrat
- code population
- code option
- périodicité
- type de base ou forfait
- montant ou taux

Ces informations sont à reporter (ou à faire reporter par votre expertcomptable ou tiers déclarant) dans le système de paie, à l'identique (par exemple, référence contrat sans espace, ni point).

Les codes rubrique DSN peuvent vous aider. Ils sont positionnés dans chaque colonne du tableau (par exemple, S21.G00.15.002 pour le code organisme), et doivent être référencés dans le guide de paramétrage de la DSN de votre système de paie.

- SwissLife Prévoyance et Santé Siège social : 7, rue Belgrand 92300 Levallois-Perret SA au capital social de 150 000 000 € Entreprise régie par le Code des assurances 322 215 021 RCS Nanterre www.swisslife.fr
- SwissLife Assurance et Patrimoine Siège social : 7, rue Belgrand 92300 Levallois-Perret SA au capital social de 169 036 086,38€ Entreprise régie par le Code des assurances 341 785 632 RCS Nanterre www.swisslife.fr